## Military Security Agency Workflow

Department Users

## **Overview**

The Office of Research Compliance has put into place processes / procedures to comply with the federal government's requirements concerning inappropriate foreign influence. As a result, there is a NEW Military Service / Security Agency Question Set and Workflow effective starting 3/1/21 for the 21-22 IU Graduate CAS Application. See the summary and detailed instructions below.

## <u>Steps</u>

1. Watch for Local Status of **STOP - Compliance Review Pending**. Do not move forward with any process for this applicant.

| <ul> <li>Designations</li> </ul>     |                                  |   |                 |                    |                |             |               |           |
|--------------------------------------|----------------------------------|---|-----------------|--------------------|----------------|-------------|---------------|-----------|
| Designations                         |                                  |   |                 |                    |                |             |               |           |
|                                      |                                  |   |                 |                    |                |             | Add De        | signation |
|                                      |                                  |   |                 |                    |                |             |               |           |
| Designation                          | Local Status                     |   | Decision Code   | Application Status | Submitted Date | Completed   | Last Exported | Details   |
| Doctor of Dental Surgery - DDS Su 22 | STOP - Compliance Review Pending | ~ | Internal Review | O Complete         | Jun 29 2021    | Jun 29 2021 |               | Details   |

You should see an assignment on the detail page with the Overall

| Complete       | Remark                                       | Score    | Comments                    | Assignment Type Assigned To                                | Date Assigned |
|----------------|----------------------------------------------|----------|-----------------------------|------------------------------------------------------------|---------------|
| Submit Results |                                              |          |                             | GRADOFF.IUPUI21.22-Military/Sec Agcy Review DeVoe, Julie C | Jul 02 2021   |
| Submit Results |                                              |          |                             | GRADOFF.IUPUI21.22-Military/Sec Agcy Review Swank, Eric    | Jul 02 2021   |
|                | Update as                                    | signment |                             | х                                                          |               |
|                | Risk Committee Review Required?<br>(yes/no): |          | view Required?<br>(yes/no): | Score Comments                                             |               |
|                |                                              | Ove      | erall Comments:             |                                                            |               |
|                |                                              |          | Overall Remark:             | Risk Committee Review – Pending                            |               |
|                | 2                                            |          | Complete ass                | gnment Save without Completing                             |               |

Remark = Risk Committee Review – Pending.

## Military Security Agency Workflow

Department Users

Local Status

Return to Department

- 2. Watch for Local Status of Return to Department
  - Access details for applicant and scroll to Assignments section. If an assignment exists, click to see Overall Comments and Remarks.
- 3. There are 3 Overall Remarks that the Compliance Team will use:
  - If Remarks = Risk Committee Review Denied do not move forward with admission of this applicant and mark the Local Status as Deny
    - DO NOT CONTACT APPLICANT Reach out to the Graduate Office for next steps

| Update assignment                            |                                  | ж |  |  |  |
|----------------------------------------------|----------------------------------|---|--|--|--|
| Risk Committee Review Required?<br>(yes/no): | Score Comments                   |   |  |  |  |
| Overall Comments:                            |                                  |   |  |  |  |
| Overall Remark:                              | Risk Committee Review – Denied 💙 |   |  |  |  |
| Update assignment Results                    |                                  |   |  |  |  |

- If Remarks = **Risk Committee Review Pending**. This status shouldn't be used at this point. Contact the Grad Office to investigate.
- If Remarks = **Risk Committee Review OK to Admit** continue the department review of the applicant as normal.

| Update assignment                            |                                       | x |
|----------------------------------------------|---------------------------------------|---|
| Risk Committee Review Required?<br>(yes/no): | Score Comments                        | ] |
| Overall Comments:                            |                                       |   |
| Overall Remark:                              | Risk Committee Review – OK to admit ➤ |   |
| Update assign                                | nment Results                         |   |